## How to Recover Your Account

Note: You can only recover your account if you have set up the account recovery.

1. To recover your account from any device, go to <u>sso.browardschools.com</u> and select "Recover your account."

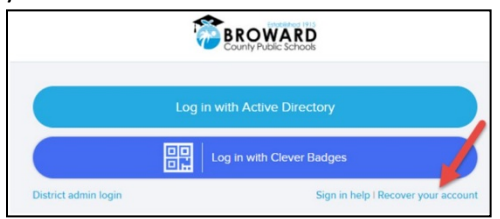

- 2. Enter your student
- 3. Confirm your identity by selecting one of the recovery options that you set up.

| Choose a new password for your account.<br>Romember not to share your password<br>with anyone. |            | To keep your account<br>secure, make sure you<br>enter a password that is<br>hard to guess. Your       |
|------------------------------------------------------------------------------------------------|------------|----------------------------------------------------------------------------------------------------|
| NEW PASSWORD                                                                                   | REQUIRED   | password will also need<br>to meet your district's<br>password complexity<br>requirements. See require |
| RE ENTER NEW PASSWORD                                                                          | REQUIRED   |                                                                                                    |
| Se                                                                                             | t Password |                                                                                                    |

## Password requirements:

**Grade 6-8 ONLY**, the password must contain 8 characters; cannot include your username, first name, or last name

**Grades 9-12** and **Staff ONLY**: 8 characters; must contain at least 3 of the following 4 character types: - An uppercase character- A lowercase character- A special character such as  $!@#\$\%^&*()$ - A number

4. Once your identity has been confirmed you will be prompted to enter a new password.

**Note**: If your school board-issued laptop doesn't log in after a password reset, try to log in with your default login. Occasionally the computer login won't reflect the password.